### Študentska identiteta in njena uporaba

Identiteto (krajše ID) ste prejeli ob vpisu na trenutno stopnjo študija, z njo pa se lahko vpisujete v VIS. Sestavljena je iz začetnic imena in priimka ter štirih naključnih številk. S tem ID-jem se lahko vpišete v VIS, Gmail in Microsoft. Geslo je povsod enako.

Če identitete še niste prevzeli, želite spremeniti geslo ali ste ga pozabili, lahko to storite tukaj.

ID: ip1234@student.uni-lj.si geslo: enako kot za VIS

# Vpis v študentski mail

Vaš ID je ob enem tudi elektronski naslov, preko katerega lahko komunicirate s komerkoli. Do elektronske pošte lahko dostopate preko vmesnika Gmail, kamor se prijavite z vašim ID-jem in pripadajočim geslom.

## Vpis v Microsoft in s tem MS Teams

Z ID-jem imate omogočen dostop do Microsoft programov, in sicer celotnega paketa Office365 in tudi Teams. Da si programe lahko naložite, morate prej aktivirati licenco, ki je vezana na vaš ID. To storite preko te <u>povezave</u>, vzame pa le minuto, dve. Ko to storite, boste lahko <u>nalagali</u> njihove programe ter tudi pristopili v Team (Ekipo, če imate slovenski vmesnik) predmeta, kamor ste bili dodani.

ID je vaše uporabniško ime za Microsoft, geslo pa je enako kot za VIS.

# Kako dostopam do predmeta v MS Teams?

V programu MS Teams je ustvarjen Team oz. Ekipa z imenom predmeta:

- kamor ste bili dodani preko svojih študentskih identitet (ID-jev) ali
- ste za dostop prejeli kodo.

Če ste bili dodani preko ID-jev, potem se vam bo predmet pojavil v zavihku Teams/Ekipe.

Če ste prejeli le kodo na svoje elektronske naslove, potem pojdite v MS Teams in v zavihku Teams/Ekipe vstavite kodo (slika). S tem se boste pridružili ekipi predmeta.

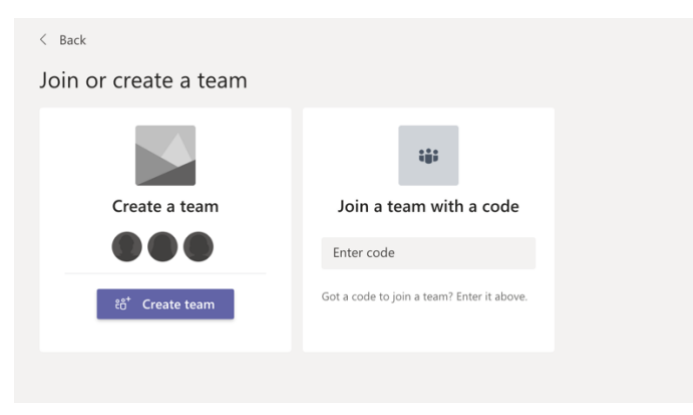

Kako uporabljati MS Teams in nekaj dodatnih funkcij, je predstavljeno na <u>povezavi</u>. Sicer je bilo namenjeno učiteljem, ampak funkcije so večinoma enake.

#### Težave

#### Ni dostopa

Če se vam pojavi spodnje sporočilo v MS Teams, še niste aktivirali Microsoft licence. To storite preko te povezave, vzame pa le minuto, dve.

| Microsoft Teams |                                                                                                    | Sign out |
|-----------------|----------------------------------------------------------------------------------------------------|----------|
|                 | You're missing out! Ask your admin to enable Microsoft Teams for<br>Univerza v Ljubljani<br>You're currently signed in as ms6645@student.uni-ij.si<br>Select Sign up for Teams to continue, or use a different account.<br>Sign up for Teams<br>Use a different account |          |

#### Zvok/mikrofon ne dela

Možnih je več razlogov za težave. Najprej preverite, kakšne imate nastavitve naprav. To storite tako, da v videokonferenci poiščete nastavitve naprav (Device setting), ki se nahajajo pod tremi pikami (…) v orodni vrstici videokonference. Odpre se vam okno na desni strani, kjer lahko preverjate nastavitve mikrofona in zvočnikov/slušalk.

Če imate še vedno težave, so verjento pogojene s tem, da za MS Teams uporabjate spletni brskalnik in ne aplikacije. Aplikacijo si lahko naložite <u>tukaj</u>.

| Device settings           | ×      |
|---------------------------|--------|
| Audio devices             |        |
| Internal Mic and Speakers | $\sim$ |
| Speaker                   |        |
| Built-in Output           | $\sim$ |
| <●                        |        |
| Microphone                |        |
| Built-in Microphone       | $\sim$ |
| ¥                         |        |
| Camera                    |        |
| FaceTime HD Camera        | $\sim$ |

### Slaba kvaliteta zvoka in slike

Težava se pojavlja zaradi slabe internetne povezave. Premaknite se bližje WiFi točki (na pa povsem nad njo), s tem boste dobili boljšo povezavo. Če bo ta še vedno slaba, pa priporočamo uporabo prenosa mobilnih podatkov in dostopne točke (hotspot).

Za občutek: Tri ure video in zvočne povezave s šestimi udeleženci zahteva okoli 2 GB prenosa mobilnih podatkov. Ni pa nujno – le moja izkušnja med testiranjem.